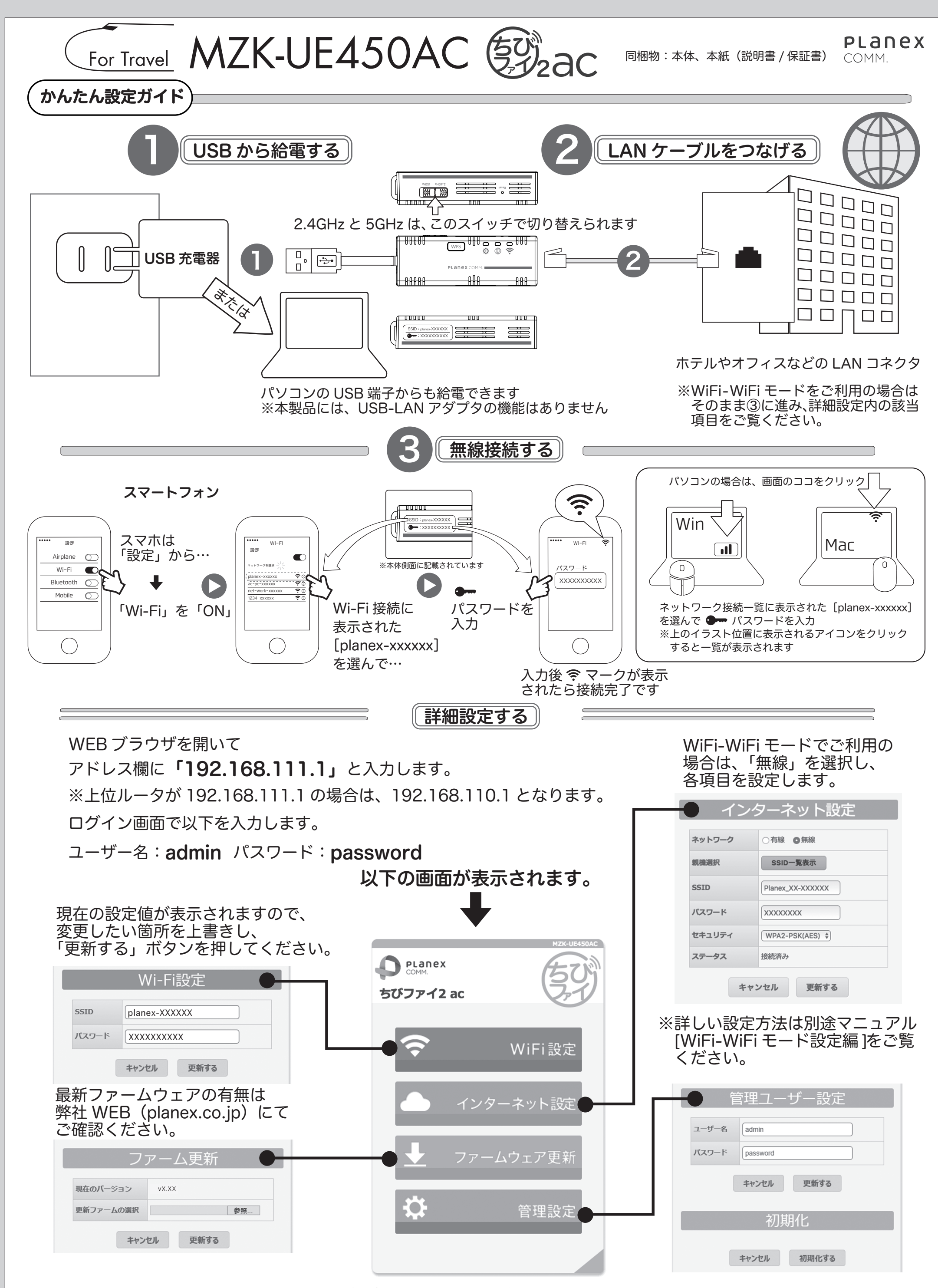

本製品の詳細な設定をしたいときは、WEB 上のユーザーズ・マニュアルをご覧ください。http://www.planex.co.jp/support/download/mzk-ue450ac/

●プラネックスコミュニケーションズ、PLANEX COMMUNICATIONS は、プラネックスコミュニケーションズ株式会社の登録商標です。●Mac OS は、米国で登録された Apple Inc. の商標です。
●Microsoft および Windows は米国 Microsoft Corporation の、米国およびその他の国における登録商標です。
●その他、記載されている会社名、商品名は各社の商標または登録商標です。●ご注意:ご使用の際は必ず商品に添付された取扱説明書をお読みになり、正しく安全にご使用ください。
●本製品は、GoAhead Software 社の GoAhead WebServer ソフトウェアを使用しています。Copyright (C) 2011 GoAhead Software, Inc. All Rights Reserved.